# SECURE RECORDS SOLUTIONS

#### REQUEST SHRED SERVICE PICK-UP ONLINE STEPS

## **STEPS TO REQUEST SHREDDING PICK-UP**

1. Visit <u>www.securerecordssolutions.com</u> and click on "CLIENTS" in top menu or visit <u>www.securerecordssolutions.com/clients</u> to access the clients page directly.

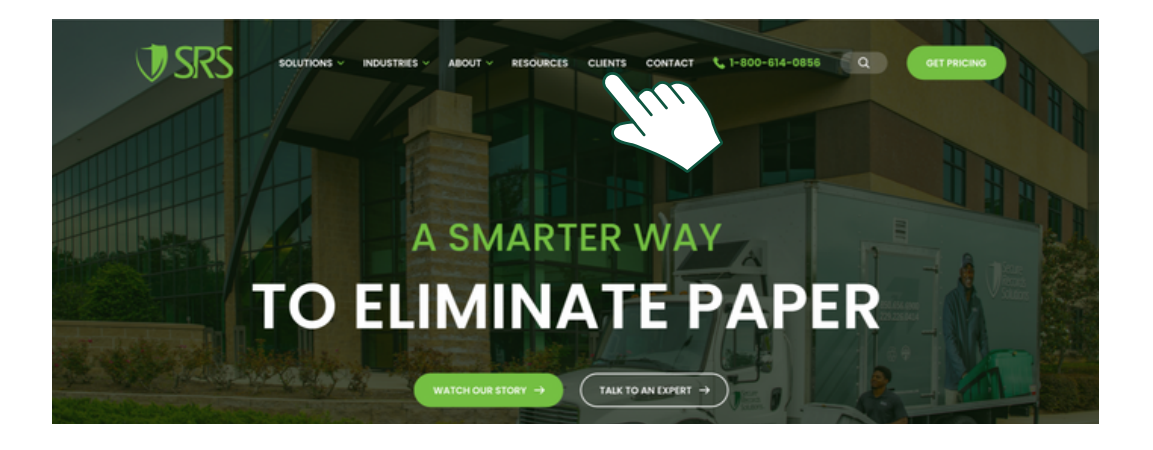

2. From the Client Page (<u>www.securerecordssolutions.com/clients</u>), click on the "VISIT PORTAL" button on the lefthand side of the page. Login with your username and password. If you need password assistance, email <u>clientcare@securerecordssolutions.com</u>.

| Access You<br>Managen                                                                                                    | r Document<br>nent Tools                                                                                                    |
|----------------------------------------------------------------------------------------------------|----------------------------------------------------------------------------------------------------|
| The tools you need to gain insight in                                                                                                    | nto your records – at your fingertips.                                                                                                    |
|                                                                                                    |                                                                                                    |
|                                                                                                    |                                                                                                    |
| Client Portal                                                                                                    | Pay Online                                                                                                    |
| Schedule shredding services,<br>request a file for scan-on-<br>demand, order additional boxes,<br>review your inventory whatever<br>you need to do, it's only a few<br>clicks away. | Stay on top of your account with<br>our user-friendly online bill pay<br>option. Pay your invoice via credit<br>card. It's fast, easy, and secure. |
|                                                                                                    |                                                                                                    |

### **STEPS TO REQUEST SHREDDING PICK-UP**

3. Select "Bin Service" to request pick-up of shred material.

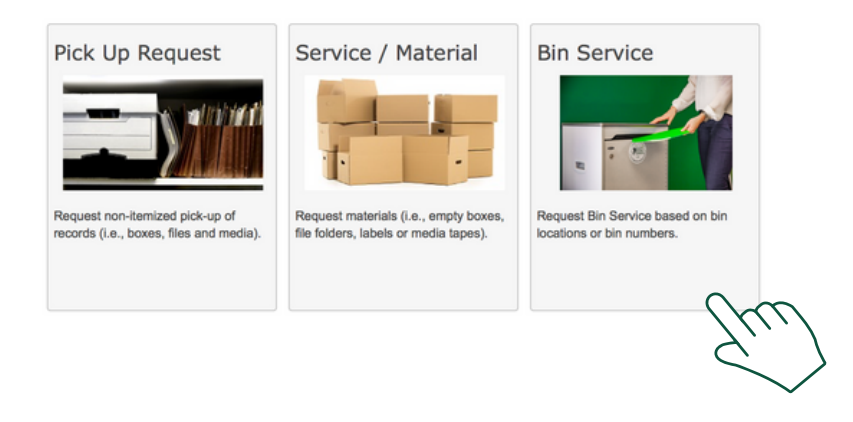

4. Your company name will automatically appear under "Customer". Simply click "Search".

| Bin Service   | selection |    |
|---------------|-----------|----|
| Customer      |           |    |
| All Customers |           | \$ |
| Department    |           |    |
|               |           | \$ |
| Bin Type      |           |    |
| All           |           | *  |
|               | Search    |    |

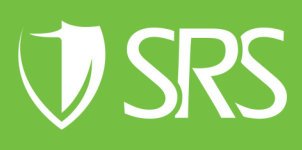

### **STEPS TO REQUEST SHREDDING PICK-UP**

5. Select the containers to be serviced.

| Showing 1 - 5 of 5 | Sort by Bin Code: Ascending                                                                                                    | \$ | Service All |
|--------------------|----------------------------------------------------------------------------------------------------|----|-------------|
|                    | Example Customer:     MAIN.Bluewing Family Practice     Department:     ACCOUNTI       Pending Bin Service SRS DEMO     Placement / Description:     1/1 Break Room     Bin type:     175G | NG |             |
|                    | Service Bin Customer: MAIN.Bluewing Family Practice Department: ACCOUNTI   Pending Bin Service SR5 DEMO Placement / Description: 1/2 Accounting Department: ACCOUNTI                       | NG |             |
|                    | Service Bin     Bluewing Family Practice     Department: ACCOUNTI       Pending Bin Service SRS DEMO     Practice     Bin type: 36EC                                                       | NG |             |
|                    | Service Bin     Customer: MAIN.Bluewing Family Practice     Department: ACCOUNTI       Pending Bin Service SRS DEMO     Placement / Description: 1/1 HR     Bin type: 36EC                 | NG |             |
|                    | Service Bin     Customer: MAIN.Bluewing Family Practice       Pending Bin Service SRS DEMO     Placement / Description: 1/1 First Floor     Bin type: 36EC                                 |    |             |

6. After the containers are selected, select "Service / Material" in the bar near the top of the page.

| Home       | Search 👻    | Add   | Pick Up Request | Service / Material | Bin Service | Reports 👻       | Admin 👻    |
|------------|-------------|-------|-----------------|--------------------|-------------|-----------------|------------|
| Home /     | Bin Service |       |                 | 2                  | KU          |                 |            |
|            |             |       |                 |                    | $\sim$      |                 |            |
| Bin Ser    | vice selec  | ction |                 | Showing 1 - 5 of 5 |             |                 |            |
| Customer   |             |       |                 |                    |             | 🛒 Servic        | e Bin      |
| All Custor | mers        |       | ÷               |                    | Pen         | ding Bin Servic | e SRS DEMO |

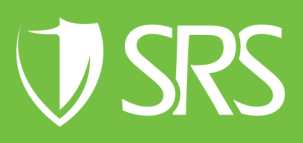

### **STEPS TO REQUEST SHREDDING PICK UP**

7. Under Service / Material, select code "SDS - Secure Destruction Services", change quantity from 0 to 1. Once all of the above is complete, click "Save".

| Customer                  | Department  |             | Requested For |
|---------------------------|-------------|-------------|---------------|
| MAIN.PO1.Bluewing Fam     | DEMO HOM    | E OFFICE \$ | SRS DEMO      |
| Service / Material        |             | Quantity    |               |
| BCL - Bar Code Label      | -           | 0           | ٢             |
| BX1 - Heavy Duty Box Sa   | le          | Comments    |               |
| BX4 - Check Box6 cu f     | t Sale      |             |               |
| BX5 - Blueprint Box .9 cf | Sale        |             |               |
| BX6 - Containers Lid (Lid | Only)       |             |               |
| BX7 - Bags Sale           |             |             |               |
| BX8 - Locks Sale          |             |             |               |
| BX9 - Seals Plastic Sale  |             |             | Save Close    |
| DEC - Data entry change   | s per field |             |               |
| DHD - Destroy Hard Drive  | es          |             | 7////         |
| MRE - Misc Labor Charge   | Emergency   |             | $\leq$        |
| MRL - Misc Labor Charge   | per hour    |             | $\sim$        |
| PDC - Pickup/Deliver Cor  | tainer      |             |               |
| PDF - Pickup/Deliver File |             |             |               |
| RCY - Recycling-Paper     |             |             |               |
| S64 - 64 Gal. Lockable Sl | nred Bin    |             |               |
| S96 - 96 Gal. Lockable Sl | nred Bin    |             |               |
| SCC - Scanned Materials   | (Container) |             |               |
| SDS - Secure Destruction  | Services    |             |               |
| SPS - Secure Purge Serv   | ices        |             |               |

8. Click "Send Order" in the right hand corner of the screen.

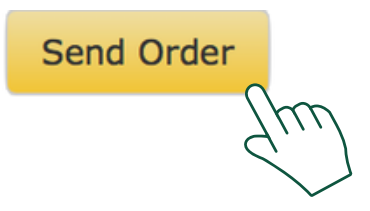

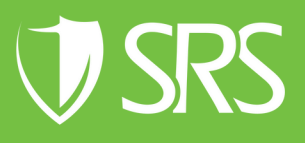

### STEPS TO REQUEST SHREDDING PICK UP

9. In the drop down menu select "Unscheduled Shred Service", then click "Send".

| Select Delivery Address | Address                                           |  |  |
|-------------------------|---------------------------------------------------|--|--|
|                         |                                                   |  |  |
|                         | Fakeville                                         |  |  |
| Address                 | C14.                                              |  |  |
| GA                      | Customer Pickup - Standard Service                |  |  |
| State                   | Destruction Services                              |  |  |
| Order Information       | Detail Indexing                                   |  |  |
|                         | Micro Film Destruction Not NAID Certified Service |  |  |
| Customer Order Defermen | Recycle Not NAID Certified Service                |  |  |
|                         | Scan on Demand                                    |  |  |
| DEMO HOME OFFICE        | Unscheduled Shred Service                         |  |  |
| Charge to Department    |                                                   |  |  |
| Comments                |                                                   |  |  |
|                         |                                                   |  |  |
|                         |                                                   |  |  |
|                         |                                                   |  |  |
|                         |                                                   |  |  |

10. View your Work Order confirmation to confirm accuracy of details submitted. Our team will then schedule your document shredding pick-up.

If you need further assistance, feel free to contact our team.

Phone: (229) 226 - 0414 Phone: (850) 656 - 6900

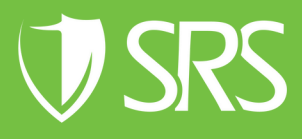